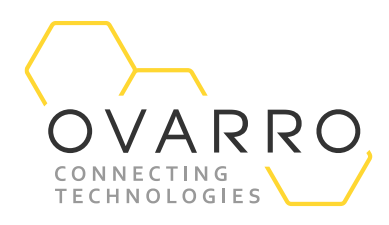

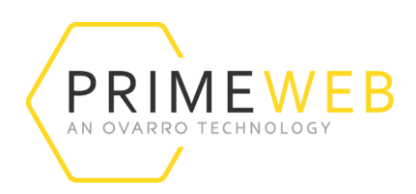

### Analysing Data from the Enigma Mobile App on PrimeWeb Quick Reference Guide – IXD-754-QRG-044/4.1

16 November 2020

### Introduction

PrimeWeb is a cloud-based data collection platform for monitoring water network pressure, flow and leakage. This guide shows you how to display and analyse your leak test data on the PrimeWeb platform.

Log on to your Enigma app on your mobile device to upload test results to PrimeWeb. To find out how to connect the Enigma to a mobile device see the guide IXD-753-QRG-044-4.0.

Log on to your PrimeWeb account to start analysing your results, click on the Enigma widget arrow as indicated below.

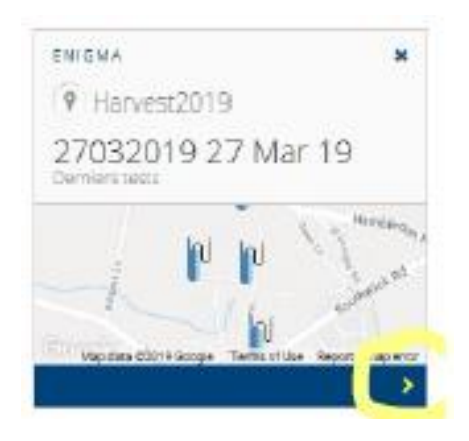

Click on Tests, select your Enigma test and click Apply.

|    |                 | В        |         |
|----|-----------------|----------|---------|
|    | 🛿 Enigma        | Tests 27 | 703201  |
| Ø  |                 |          |         |
| 00 | Correlations    | Pipes    | 2       |
|    | Loggers Leaks ( | 8        | Correla |
|    | Leak 1          | ×        | Epochs  |

| elect Enigma       |       |
|--------------------|-------|
| Search:            |       |
| 27032019 27 Mar 19 |       |
|                    | Apply |

The document contains confidential and proprietary information of Ovarro LD Limited and must be kept strictly confidential. It may not be disclosed in whole or in part under any circumstances without the express prior written consent of Ovarro LD Limited.

#### Click on New Network and assign a name. Select Draw pipe and choose the option Pipes follow road.

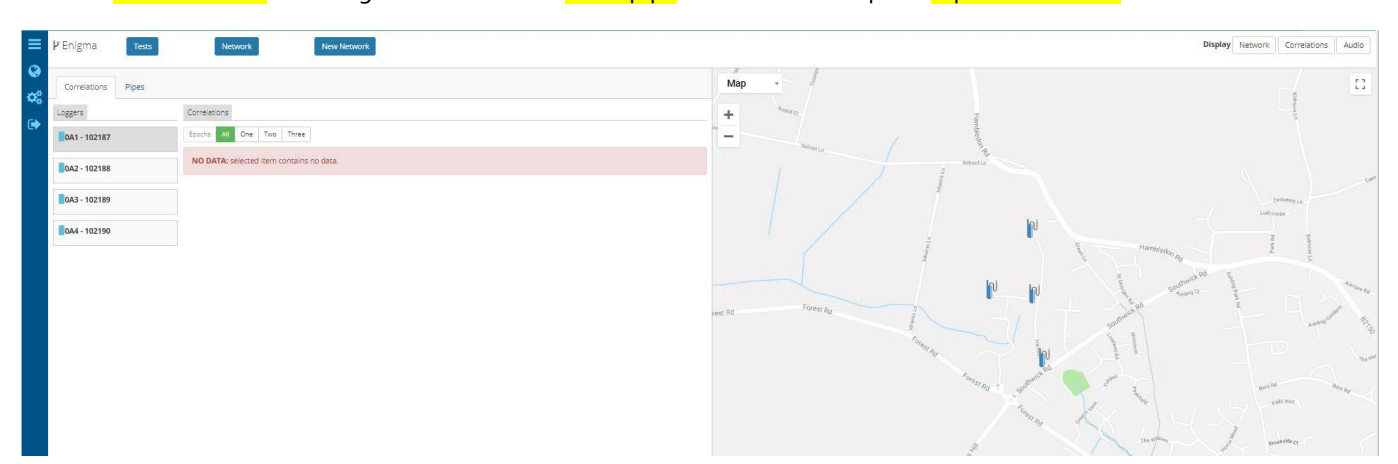

Select on the map the loggers to be connected, ie: 0A3 and 0A2, and click Add. Do the same for all other loggers to complete the network as shown below.

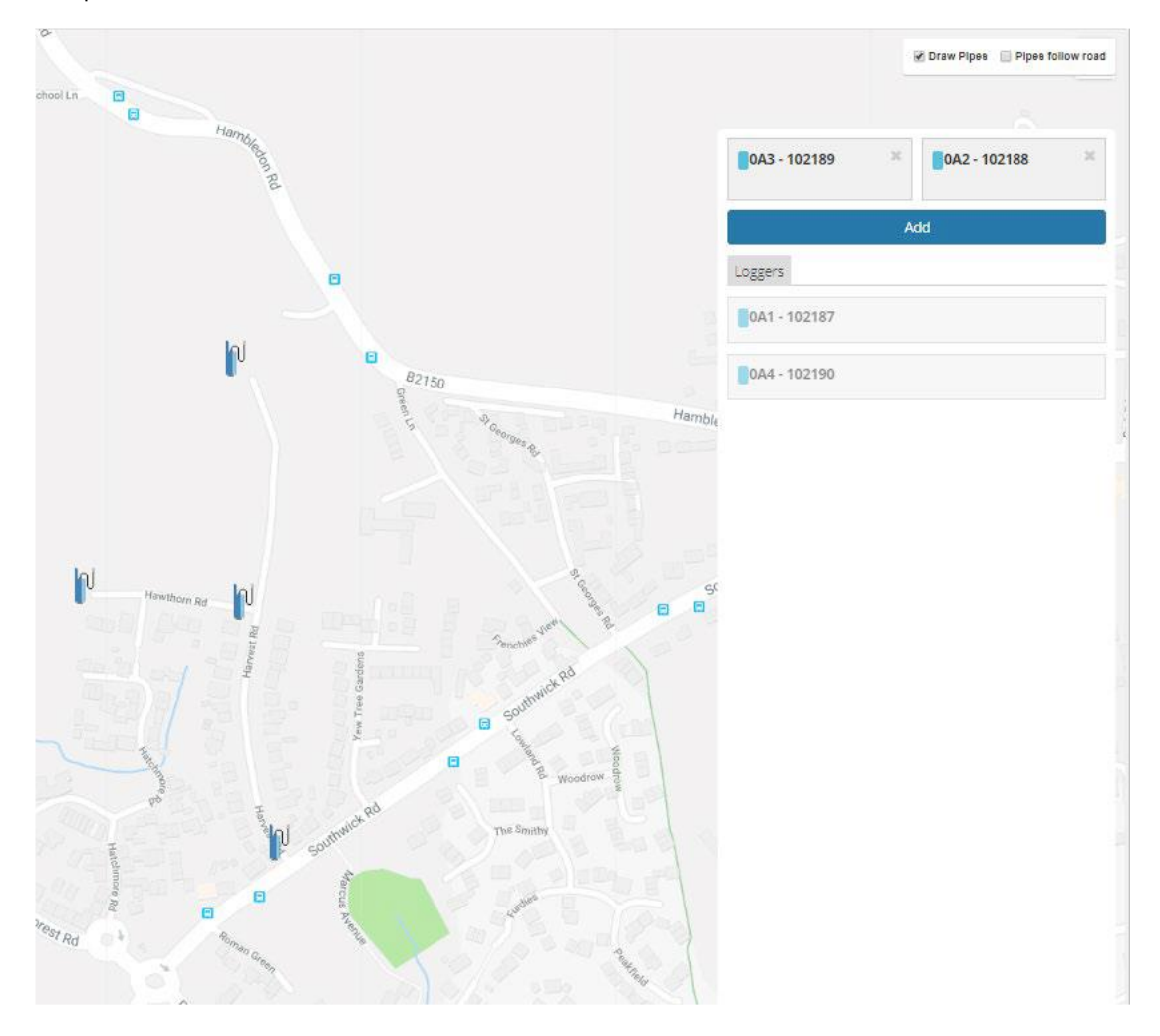

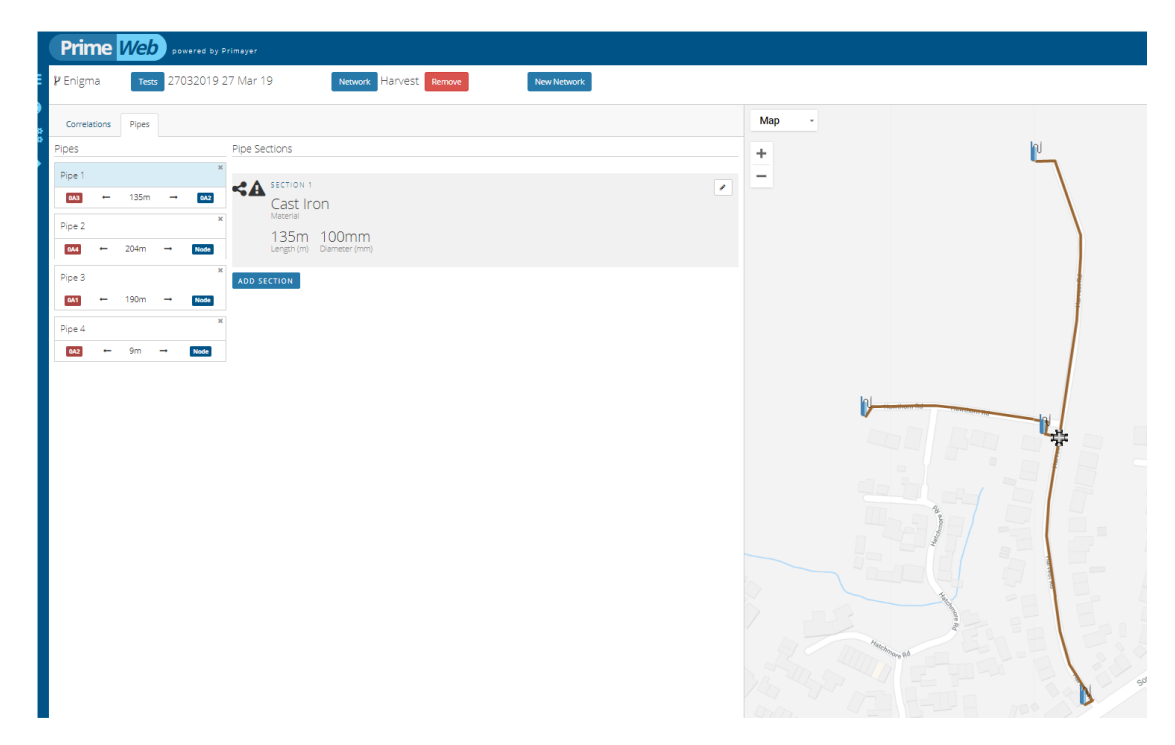

The pipe material and diameter start with the default value. To edit the pipe

either

- 1. Click on the Pipes section, as indicated in the above picture, eg: **Pipe 1** or **Pipe 2**, to highlight the corresponding pipe on the map or
- 2. Click on the pipe on the map to highlight the corresponding pipe in the **Pipes** list.

Click on Edit, as shown in the picture, to enter the right material and diameter.

|        | ₽ Enigma     | Tests | 27032019 2 | 7 Mar 19 Network Harvest Remove New Network |
|--------|--------------|-------|------------|---------------------------------------------|
| €<br>Ø | Correlations | Pipes |            |                                             |
|        | Pipes        |       |            | Pipe Sections                               |
|        | Pipe 1       |       | ×          |                                             |
|        | 0A3          | 135m  | → 0A2      | Cast Iron                                   |
|        | Pipe 2       |       | ×          | Material                                    |
|        | 0A4 ←        | 204m  | → Node     | 135m 100mm<br>Length (m) Diameter (mm)      |
|        | Pipe 3       |       | ×          | ADD SECTION                                 |
|        | 0A1 ←        | 190m  | → Node     |                                             |
|        | Pipe 4       |       | ×          |                                             |
|        | 0A2 ←        | 9m    | → Node     |                                             |
|        |              |       |            |                                             |
|        |              |       |            |                                             |

#### then click Update.

| ×  |                         |   |
|----|-------------------------|---|
| 3  | A SECTION 1<br>Material |   |
| ×  | Cast Iron               | • |
|    | Length (m)              |   |
| le | 135                     |   |
| ж  | Diameter (mm)           |   |
| 2  | 100                     |   |
| ×  | UPDATE CANCEL           |   |
|    |                         |   |

Once your network is ready, click on Correlations and then click on Run.

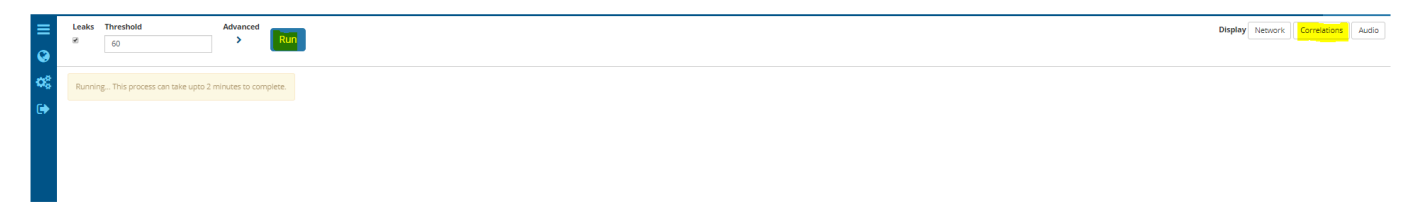

The results will appear as shown in the picture below, you can choose to select a single Epoch (1, 2 or 3) or all three epochs combined.

The correlation widgets are sorted by highest confidence percentage.

| ≡<br>⊗           | Leaks<br>⊠ | Threshold     Advanced       60     >                                               |                                                                                                    |                                                                           |                                    | Display Network Correlations Audio |
|------------------|------------|-------------------------------------------------------------------------------------|----------------------------------------------------------------------------------------------------|---------------------------------------------------------------------------|------------------------------------|------------------------------------|
| <b>≎</b> \$<br>⊕ | Epochs 87% | Al One Two Three<br>0A4 - 102190 - 0A2 - 102188                                     | 85%<br>0A3 - 102189 - 0A2 - 102188                                                                                                    | 84%<br>0A1 - 102187 - 0A2 - 102188                                        | 83%<br>0A4 - 102190 - 0A3 - 102189 |                                    |
|                  | 83%        | n to entre les a tra en esta tel anota de transmente<br>0A1 - 102187 - 0A3 - 102189 | ан на се вобрі а Пони Анга (Пальна на село и село (1965) кола (1965) кола (19 | manter Salado y a de constala <mark>da se</mark> alha los e a constanas a |                                    |                                    |
|                  | أندابى     | toria office strange and and the strange between the same and a strange between the | atore double date at the order to be painting at this down of a provident de                                                                                                    |                                                                           |                                    |                                    |

Click on the histogram to open the correlation chart.

|                                                                                                    | CORDELL                                                                                                    | TION CULLET                                  |                      |
|----------------------------------------------------------------------------------------------------|----------------------------------------------------------------------------------------------------|----------------------------------------------|----------------------|
|                                                                                                    | -24.8ms                                                                                                    | TION CHART                                   |                      |
|                                                                                                    |                                                                                                    |                                              |                      |
|                                                                                                    |                                                                                                    |                                              |                      |
| -150 ms -100 ms                                                                                                    | -50 ms                                                                                                    | 0 ms 50 ms                                   | 100 ms 150 ms<br>0A2 |
|                                                                                                    | 204n                                                                                                    | i Cl                                         | 9 <i>n</i>           |
| H                                                                                                    | H                                                                                                    |                                              |                      |
| 91.                                                                                                    | 52 m                                                                                                    |                                              | 121.4Bm              |
| 91,                                                                                                    | 52m<br>TOTAL PIPE                                                                                               | LENGTH - 213m                                | 121.4Bm              |
| H 91.                                                                                                    | TOTAL PIPE<br>PI<br>Length (m)                                                                                  | PES<br>Diameter (mm)                         | Velocity (m/s)       |
| k 91.<br>sto Peak Save Leak<br>Aaterial<br>Cast Iron V                                                                                                    | 22m<br>TOTAL PIPE<br>PI<br>Length (m)<br>204                                                                    | PES<br>Diameter (mm)                         | Velocity (m/s)       |
| It 91.<br>Sto Peak Save Leak<br>Material<br>Cast Iron<br>Cast Iron<br>T                                                                                                    | PI<br>Length (m)<br>204<br>9                                                                                    | PES<br>Diameter (mm)<br>100                  | Velocity (m/s)       |
| It or start in the start is a start in the start is a start in the start in the start is a start in the start in the start is a start in the start in the star | F107AL PIPE                                                                                                    | PES Diameter (mm) 100 100                    | Velocity (m/s)       |
| It or Peak Save Leak                                                                                                    | 52m<br>TOTAL PIPE<br>PI<br>Length (m)<br>204<br>9<br>9                                                          | PES Diameter (mm) 100 100 METERS             | Velocity (m/s)       |
| It     91.       oto Peak     Save Leak       Material     Cast Iron       Cast Iron     V       Jpdate     Pectral Whitening                                                                                                    | 22m<br>TOTAL PIPE<br>PI<br>Length (m)<br>204<br>9<br>PARA<br>8                                                  | PES<br>Diameter (mm)<br>100<br>100<br>METERS | Velocity (m/s)       |
| It 91.<br>to Peak Save Leak<br>Aaterial<br>Cast Iron<br>Jpdate<br>pectral Whitening<br>entre Suppression                                                                                                    | 52m<br>TOTAL PIPE<br>PI<br>204<br>9<br>PARA<br>8<br>1                                                           | PES<br>Diameter (mm)<br>100<br>100<br>METERS | Velocity (m/s)       |
| K     91.       Oto Peak     Save Leak       Material     Cast Iron       Cast Iron     ▼       Update        pectral Whitening        ientre Suppression        requency Threshold                                                                                                    | TOTAL PIPE           PI           Length (m)           204           9           PARA           I           0.9 | PES Diameter (mm) 100 100 METERS             | Velocity (m/s)       |

Click on Network button to go back to the Network page to display under correlations tab the Leaks as shown below.

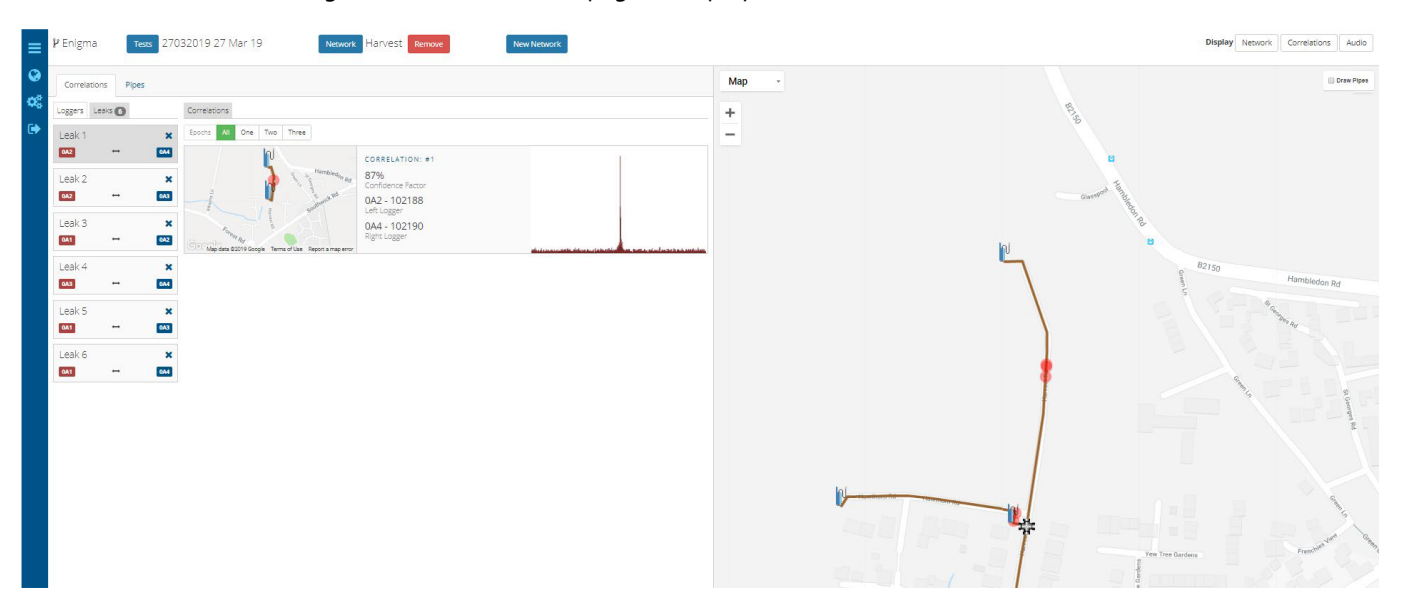

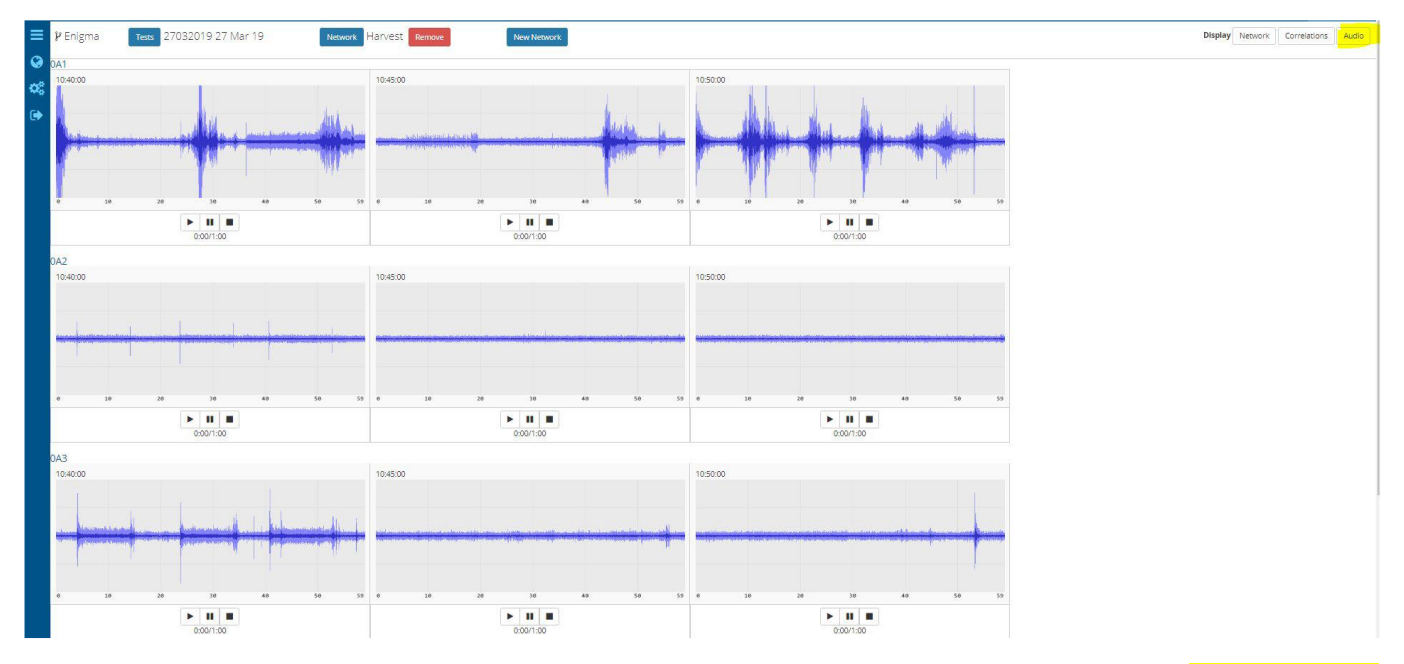

#### Click on Audio button to listen to the recorded sound noise.

Click on Network buttom to return to the main page as shown below. The page will give access to tabs for <mark>Correlation Pipes Loggers Leaks</mark>.

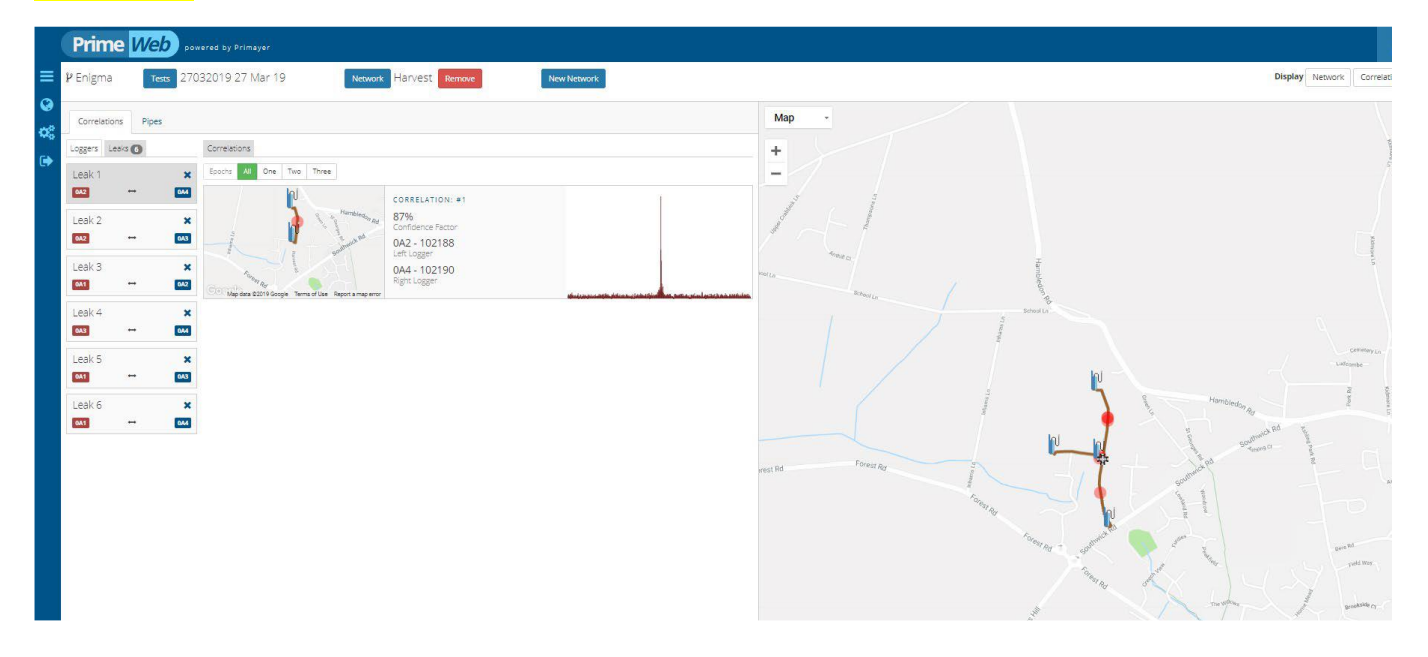

Click on the correlation histogram widget to open the correlation chart and analyse the data.

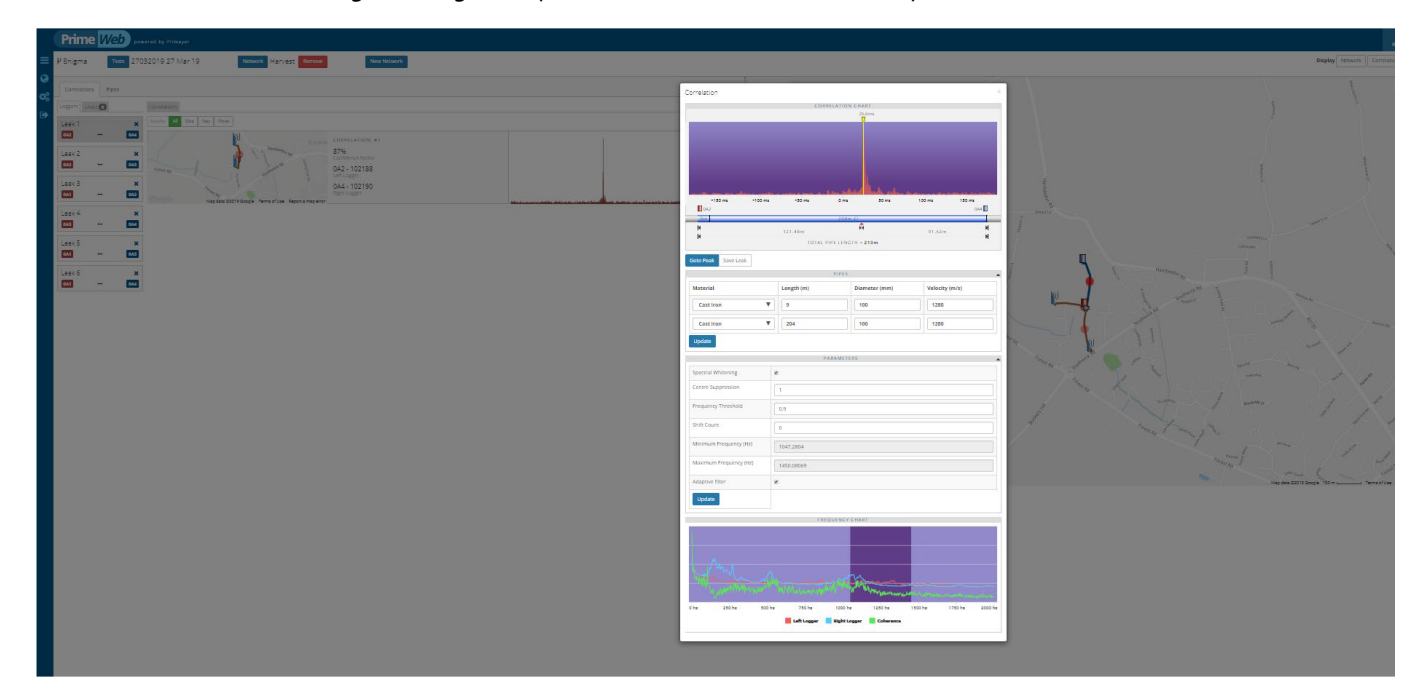

For more information contact support.LD@ovarro.com or visit our customer portal at www.ovarro.com.